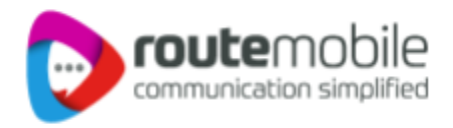

# Route Mobile + MoEngage SMS Integration - User Manual

Route Mobile + MoEngage - SMS Integration - User Manual | Proprietary and Confidential © 2024 Route Mobile Limited. All rights reserved

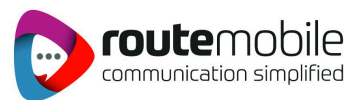

# Login URL: https://dashboard-01.moengage.com/v4/#/auth

1. Login with your **Username & Password** 

| $\leftarrow \   \rightarrow \   G$                          | A https://dashboard-01.r                    | noengage.com/v4/#/auth |                              | \$                          |
|-------------------------------------------------------------|---------------------------------------------|------------------------|------------------------------|-----------------------------|
| <b>moengag</b><br>The Global C<br>Engagement                | <b>C</b><br>ustomer<br>Benchmarks           |                        | Login to your ac             | count                       |
| Report                                                      |                                             | We                     | ork email                    |                             |
| Don't just hear th                                          | ne voice of the<br>to it. We've analyzed    | E                      | Email                        |                             |
| over 20 billion m<br>over 4 billion cus<br>Here's what we f | essages and studied<br>stomer interactions. | Par                    | ssword                       | O                           |
| Get Report                                                  |                                             |                        | I'm not a robot              | reCAPTCHA<br>Privacy - Tems |
| ×                                                           |                                             |                        | Login                        |                             |
|                                                             |                                             | Fo                     | rgot password?               | Login using SSO             |
|                                                             |                                             |                        | Don't have an account yet? S | ignup now                   |

2. Click on the settings button from the left panel

| moengage     |                          |                |                                |                                          |                               | ● Live ✔                    | RML_123 ∨            | ? Nee | ∍d help 🗸 | <b>A</b> P |
|--------------|--------------------------|----------------|--------------------------------|------------------------------------------|-------------------------------|-----------------------------|----------------------|-------|-----------|------------|
|              | SMS & CONNECTOR SETTINGS |                |                                |                                          |                               |                             |                      |       |           |            |
| + Create new |                          |                |                                |                                          |                               |                             |                      |       |           |            |
| - Dashboards | C & DND                  | SMS CONNECTOR  | CONFIG                         | SMS GENERAL SETT                         | INGS                          | SUBSCRIPT                   | ION & KEYWORE        | )S    |           |            |
| Analyze      | connectors               |                |                                |                                          |                               |                             |                      |       |           |            |
| 🕒 Segment    | iup                      | < RMLIntConne  |                                |                                          |                               |                             | >                    | × +   | + ADD §   | SENDER     |
| 👎 Engage     |                          | SenderTure     | Promotional                    | Transactional                            |                               |                             |                      |       |           |            |
| i Inform     |                          | Sender Type    |                                |                                          |                               |                             |                      |       |           |            |
| Personalize  |                          | Sender Name    | RMLIntConnecto                 | or Sender                                |                               |                             | ls Default Sende     | er    | Yes N     |            |
| 😋 Predict    |                          |                | http://api.rmlcon              | nect.net/bulksms/bu                      | ulksms?                       |                             |                      |       |           |            |
| 🖹 Reports    |                          | API URL        | username=samm<br>ge=Moesms_mes | ymamdani&source=1<br>ssage&destination=N | 123456&passv<br>Noesms_destir | vord=Poiu%4<br>nation&type= | 10321&dlr=1&me<br>:0 | essa  | GET       | -          |
| {}           |                          |                |                                |                                          |                               |                             |                      |       |           |            |
| Test & Debug |                          | URL Parameters |                                |                                          |                               |                             |                      |       |           |            |
| 🔅 Settings   |                          | Orr Key        |                                | 🖹 Value                                  |                               |                             |                      |       |           |            |

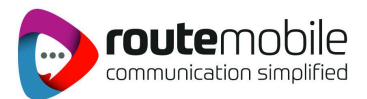

#### 3. Select SMS & Connectors under the Channel

|                                                |                    |                      | ● Live ✔             | RML_123 ~ 🕐 Need help ~ 🏠 🤇 |
|------------------------------------------------|--------------------|----------------------|----------------------|-----------------------------|
| Settings                                       |                    | SMS & CON            | INECTOR SETTINGS     |                             |
| App<br>General                                 | FC & DND           | SMS CONNECTOR CONFIG | SMS GENERAL SETTINGS | SUBSCRIPTION & KEYWORDS     |
| APIs<br>Inform                                 | CONNECTOR FREQUEN  | ICY CAPPING          |                      |                             |
| Control groups Data management                 | Frequency Capp     | ing 🕑                |                      | Read more.                  |
| Channel<br>Push                                |                    | requency Capping     |                      |                             |
| Email SMS & Connectors                         |                    |                      |                      | SAVE                        |
| In-app<br>On-site Messaging                    | SMS FREQUENCY CAPF | PING                 |                      |                             |
| ://dashboard-01.moengage.com/v3/#/settings/sms | /connector-fc      |                      |                      | Read more.                  |

## 4. Click on FC & DND under SMS & CONNECTOR SETTINGS

| Õ                          |                                                                                   | ● Live ✓ RML_12                                                                                                    | 3 🗸 🕜 Need help 🖌 🏠 🥊 |
|----------------------------|-----------------------------------------------------------------------------------|----------------------------------------------------------------------------------------------------|-----------------------|
| <b>+</b>                   | < 🌣 Settings                                                                      | SMS & CONNECTOR SETTINGS                                                                                                    |                       |
| ::<br>.1<br>@              | App<br>General<br>APIs<br>Inform                                                  | FC & DND         SMS CONNECTOR CONFIG         SMS GENERAL SETTINGS         SUBSCRIP           CONNECTOR FREQUENCY CAPPING         CONNECTOR FREQUENCY CAPPING         CONNECTOR FREQUENCY CAPPING         CONNECTOR FREQUENCY CAPPING | TION & KEYWORDS       |
| •<br>●<br>●<br>●<br>●<br>● | Control groups<br>Data management<br>Channel<br>Push<br>Email<br>SMS & Connectors | Frequency Capping 🕡                                                                                                    | Read more.            |
| د»<br>ف                    | In-app<br>On-site Messaging<br>Preference Management<br>Login                     | SMS FREQUENCY CAPPING Frequency Capping 🕑                                                                                                    | Read more.            |

## i. Connector Frequency Capping:

To enable Frequency Capping, go to the respective channel settings on MoEngage Dashboard -> Settings-> Channel (Push/Email/SMS/WhatsApp/Connector) and set the value to the desired number to control the communication being sent out.

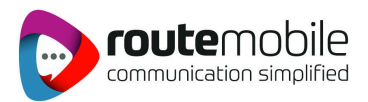

# ii. SMS Frequency Capping:

To enable frequency capping, go to MoEngage Dashboard -> Settings-> Channel Push ->FC & DND and enter the number of push notifications you wish to send to your users over a specified number of days (for example, six notifications per day).

# iii. Event Triggered SMS & Connectors:

If the campaign type is an Event Trigger, then SMS campaigns are sent based on trigger conditions. For example, you want to trigger an SMS when the user has opened the app and has not made a purchase within two hours of opening the App.

# 5. Click on SMS CONNECTOR CONFIG under SMS & CONNECTOR SETTINGS

Click on the Create button and fill in the required fields below

| Õ        |                                            |                       |                    |                               | ● Live ❤ RML_123 ❤      | ⑦ Need help Y |
|----------|--------------------------------------------|-----------------------|--------------------|-------------------------------|-------------------------|---------------|
|          | ( the Settings                             |                       |                    | SMS & CONNECTOR SETTINGS      |                         |               |
| •        | App                                        | FC & DND              | SMS CONNECTOR CONF | IG SMS GENERAL SETTINGS       | SUBSCRIPTION & KEYWORDS |               |
| -1       | General                                    | Integrated Connectors |                    |                               |                         |               |
| 3        | Inform                                     | SMS Gupshup           | < New Custom       |                               |                         | >             |
| 1<br>0   | Analytics<br>Control groups                | Kaleyra               | Sender Type        | Promotional     Transactional |                         |               |
| <b>.</b> | Data management                            | ICS                   | Connector Name     | New Connector                 |                         |               |
| 2        | Push                                       | Sinch                 | Sender Name        | New Custom_Connector Sender   |                         |               |
| <b>B</b> | Email                                      | Twilio                |                    |                               |                         |               |
| <b>_</b> | In-app                                     | Custom Connectors     | API URL            |                               |                         | GET -         |
|          | On-site Messaging<br>Preference Management | New Connector         | URL Parameters     |                               |                         |               |
|          | Login                                      | NewRMLConnectorIntI   | 🗸 💁 Key            | Value                         |                         |               |
|          | Single sign on                             | 1                     | Key                |                               |                         | Ξ.            |
| ^>       | 2-Step Verification                        |                       | + KV pair          |                               |                         |               |
| \$       | Account                                    |                       | Headers            |                               |                         |               |

# 1. For International customers

## i. Sender Type

**Promotional:** Choose the Sender Type as Promotional when you would be using the Sender for sending information about your brand, promoting deals, or engaging with users.

**Transactional:** Choose the Sender Type as Transactional when you would be using the Sender for sending alerts about transactions, OTPs, security information, or any information that can be classified as transactional in nature.

**ii. Connector Name** : This field identifies the Custom Connector you are configuring on the MoEngage Dashboard and has to be unique. Type the name of the connector here.Ex(RMLTransDomestic)

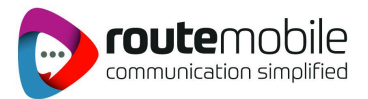

- iii. Sender Name: This field identifies the Sender or header. Type the name of the sender here.
- iv. Is Default Sender: User Choice (Select yes or No)
- v. API URL: This is the base URL of the SMS service provider, along with all the query parameters that can be used to call API to send SMS.

Dropdown Button: Select GET

#### vi. URL Parameters:

Key:

Username: The username of the HTTP account

Source: Sender ID

**Password:** The password of the HTTP account.

**Dir:** Indicates whether the client wants a delivery report for this message. The values for dlr include: 0: No delivery report required 1: Delivery report required

Message: The message to be sent.

Destination: Mobile number to which the message is to be sent

Type: It indicates the type of message.

#### vii. Headers:

Add the Request Headers to be passed to the API as Key-Value pairs using this option. You can get this information from the API Documentation of the Sender. For example, Authorization Headers and Content-Type Headers are added as KV pairs depending on the Sender's API specifications.

#### Key: Application/JSON

**Value:** Add the Request Headers to be passed to the API as Key-Value pairs using this option. You can get this information from the API Documentation of the Sender. For example, Authorization Headers and Content-Type Headers are added as KV pairs depending on the Sender's API specifications.

#### viii. Configure Delivery Tracking:

Users must add the Delivery Tracking URL to the callback webhook settings of the custom connector's dashboard. MoEngage generates a unique identifier called custom\_connectorID under the SMS delivery tracking URL

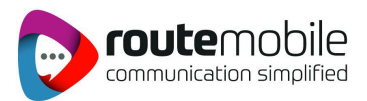

# 2. For Indian customers

## i. Sender Type

**Promotional:** Choose the Sender Type as Promotional when you would be using the Sender for sending information about your brand, promoting deals, or engaging with users.

**Transactional:** Choose the Sender Type as Transactional when you would be using the Sender for sending alerts about transactions, OTPs, security information, or any information that can be classified as transactional in nature.

## ii. Connector Name :

This field identifies the Custom Connector you are configuring on the MoEngage Dashboard and has to be unique. Type the name of the connector here.Ex(RMLTransDomestic)

**iii. Sender Name:** This field identifies the Sender or header. Type the name of the sender here.

## iv. Is Default Sender :

(Select yes or No)

v. API URL: This is the base URL of the SMS service provider, along with all the query parameters that can be used to call API to send SMS.

Dropdown Button: Select **GET** 

## vi. URL Parameters:

Key:

**Username:** The username of the HTTP account

**Dir:** Indicates whether the client wants a delivery report for this message. The values for dlr include: 0: No delivery report required 1: Delivery report required

Destination: Mobile number to which the message is to be sent

**Temp id:** This data corresponds to the content Template ID received when the template is registered on the DLT platform

Source: Sender ID

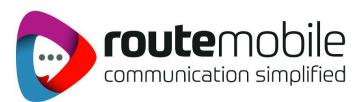

Message: The message to be sent.

**Password:** The password of the HTTP account.

**Type:** The password of the HTTP account.

Entityid: This will be a unique client identifier on the DLT platform

#### vii. Headers:

Add the Request Headers to be passed to the API as Key-Value pairs using this option. You can get this information from the API Documentation of the Sender. For example, Authorization Headers and Content-Type Headers are added as KV pairs depending on the Sender's API specifications.

#### Key: Application/JSON

Add the Request Headers to be passed to the API as Key-Value pairs using this option. You can get this information from the API Documentation of the Sender. For example, Authorization Headers and Content-Type Headers are added as KV pairs depending on the Sender's API specifications.

**Value:** Add the Request Headers to be passed to the API as Key-Value pairs using this option. You can get this information from the API Documentation of the Sender. For example, Authorization Headers and Content-Type Headers are added as KV pairs depending on the Sender's API specifications.

#### viii. Configure Delivery Tracking :

Users must add the Delivery Tracking URL to the callback webhook settings of the custom connector's dashboard. MoEngage generates a unique identifier called custom\_connectorID under the SMS delivery tracking URL

## 6. Click on SMS General Settings under SMS & CONNECTOR SETTINGS

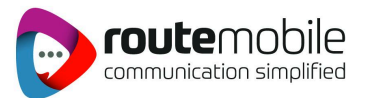

| 2                                             | ● Live ∨ RML_123 ∨ ⑦ Need help ∨                                                | 4 |
|-----------------------------------------------|---------------------------------------------------------------------------------|---|
| < 🌣 Settings                                  | SMS & CONNECTOR SETTINGS                                                        |   |
| Арр<br>General                                | FC & DND SMS CONNECTOR CONFIG SMS GENERAL SETTINGS SUBSCRIPTION & KEYWORDS      |   |
| APIs<br>Inform<br>Analytics<br>Control groups | SMS Subscription Management<br>Do you want to do opt-in Management?             |   |
| Data management<br>Channel                    | Current Provider RMLNew_Connector Sender (CUST V                                |   |
| Email     SMS & Connectors     In-app         | User Attribute that stores user's mobile numbers Mobile Number (Standard)       |   |
| On-site Messaging<br>Preference Management    | Preference Management<br>Select an attribute to start excluding users Know more |   |
| Login<br>Sinale sian on                       |                                                                                 |   |

# i. SMS Subscription Management:

SMS Subscription Management enables customers to opt-in or opt-out of receiving SMS notifications.

#### ii. Current Provider:

Select the SMS provider from the drop-down

#### iii. User Attribute that stores user's mobile numbers:

Select the standard attribute for the mobile number. The standard attribute name for the mobile number attribute is *Mobile Number (Standard)* in MoEngage. This is a standard attribute where MoEngage provides the name, and you provide the value.

#### iv. Preference Management:

When the Subscription Management toggle is enabled, the configured preference management settings for SMS are overwritten. When the Subscription Management toggle is disabled, the preference management settings are set to '*Mobile Number(Standard) exists*'.

#### 7. Click on SUBSCRIPTION & KEYWORDS under SMS & CONNECTOR SETTINGS

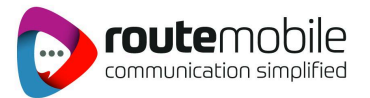

| Õ       |                                                      |                                                                                                   |                                                                                           | • Li                 | ve 🗸 RML_123 🖌 🕜 Need help 🗸 | <b>4</b> P |
|---------|------------------------------------------------------|---------------------------------------------------------------------------------------------------|-------------------------------------------------------------------------------------------|----------------------|------------------------------|------------|
| •       | < 🌣 Settings                                         |                                                                                                   | SMS & CON                                                                                 | NECTOR SETTINGS      |                              | <b>^</b>   |
|         | App<br>General                                       | FC & DND                                                                                          | SMS CONNECTOR CONFIG                                                                      | SMS GENERAL SETTINGS | SUBSCRIPTION & KEYWORDS      | .          |
| •       | APIs<br>Inform                                       | Manage SMS Subscriptio                                                                            | n & Keywords                                                                              |                      |                              | - 1        |
| •••     | Analytics<br>Control groups<br>Data management       | MoEngage will send the keywo<br>and track the user's response to<br>for Opt-in and Opt-out keywor | rd auto-response configured below<br>o update the SMS subscription status<br>d categories |                      |                              | - 1        |
|         | Channel<br>Push                                      |                                                                                                   |                                                                                           |                      |                              |            |
| ٹ<br>•  | Email<br>SMS & Connectors                            |                                                                                                   |                                                                                           |                      |                              |            |
|         | In-app<br>On-site Messaging<br>Preference Management |                                                                                                   |                                                                                           |                      |                              |            |
| **<br>• | Login<br>Sinale sian on                              |                                                                                                   |                                                                                           |                      |                              |            |

## Manage SMS Subscription & Keywords :

Keywords capture the user's consent to subscribe (or receive) and unsubscribe (or not receive) SMS notifications. Keywords are used to get support or help with SMS alert subscriptions.

When the Manage SMS Subscription and Keywords Toggle is on, the custom keywords become enabled and must be configured. Auto-response messages for the respective keywords need to be configured.